## Laser-Parameter.de Anleitungen

## Inkscape - Objekte mit Füllungen versehen

Jeder kennt es ....

So **soll** es werden:

Aber **so** sieht es aus:

Seite 1 / 2 (c) 2025 System <ftpgonzo@googlemail.com> | 2025-05-11 21:51 URL: http://laser.mywebcommunity.org/content/9/56/de/inkscape-\_-objekte-mit-fuellungen-versehen.html Laser-Parameter.de

## Laser-Parameter.de Anleitungen

- 1. Inkskape starten und Zeichnung erstellen
- 2. Zeichnung makieren
- 3. Objekt in Pfad umwandeln
- 4. Erweiterungen->EggBot->Hatch Fill und die Füllung erstellen

5.Erweiterungen-Generate Laser Code -><u>J Tec Photonics Laser Tool</u>

Das wars :)

Eindeutige ID: #1055 Verfasser: Gonzo Letzte Änderung: 2022-01-08 23:12